## РЪКОВОДСТВО НА ПОТРЕБИТЕЛЯ РЪЧНО ПОТВЪРЖДЕНИЕ НА ПЛАТЕЖНО НАРЕЖДАНЕ

| РЪКОВОДСТВО НА ПОТРЕБИТЕЛЯ, РЪЧНО ПОТВЪРЖДЕНИЕ НА | Стр. 1 от 3 |
|---------------------------------------------------|-------------|
| ПЛАТЕЖНО НАРЕЖДАНЕ                                | •           |

## 1. Ръчно потвърждение на платежно

|                       |                                                      |                                     |                                                                                                    | № Действие                                                                                      |  |  |  |  |  |
|-----------------------|------------------------------------------------------|-------------------------------------|----------------------------------------------------------------------------------------------------|-------------------------------------------------------------------------------------------------|--|--|--|--|--|
| •                     |                                                      |                                     |                                                                                                    | 1                                                                                               |  |  |  |  |  |
| , С 🕂 En              | Търсене                                              |                                     | ЧЗВ Контакти Помощ                                                                                                    | <b>1</b> • За незрящи А- 🔥 А+                                                                   |  |  |  |  |  |
| одезия,<br>I кадастър | АГЕНЦИЯ ПО ГЕОДЕ<br>КАРТОГРАФИЯ И КА                 |                                     | РЕПУБЛИКА БЪЛГАРИЯ<br>Агенция по геодезия, картография и кадастър<br>КАИС - Портал за електронни услуги                      |                                                                                                 |  |  |  |  |  |
| ₽ <sup>®</sup> ^ .    | способни лица Д <sup>1</sup>                         | СПРАВКИ ПРАВОСІ                     | ЕГИСТРИ ЖАЛБИ ДОКУМЕНТИ                                                                                                    | ііі карта Услуги                                                                                |  |  |  |  |  |
| адастрална карта      | Начало → Заявление за услуги от кадастр              | грални                              | от кадастрална карта и када<br>-18.12.2024                                                                                   | Заявление за услуг<br>регистри: 01-69677                                                        |  |  |  |  |  |
| 024 г. 15:16:05 ч.    | Регистриран на: <b>18.12.2024 г</b>                  |                                     | ащане                                                                                                    | ЗАЯВЛЕНИЕ ПРЕПИСКИ                                                                              |  |  |  |  |  |
| уиран<br>ен           | Статус: Регистриран<br>Статус на плащане: Неплатен   |                                     |                                                                                                    | Плащане                                                                                         |  |  |  |  |  |
|                       |                                                      |                                     | умента: <b>Неплатен</b>                                                                                                    | Статус на плащане за д                                                                          |  |  |  |  |  |
|                       |                                                      | История                             | Плащане                                                                                                    |                                                                                                 |  |  |  |  |  |
|                       |                                                      |                                     |                                                                                                    |                                                                                                 |  |  |  |  |  |
|                       | щане".                                               | Бутон "Плаг                         | Плащане" и изберете                                                                                                    | <b>2.</b> Отворете таб ,                                                                        |  |  |  |  |  |
| ×                     |                                                      |                                     |                                                                                                    | Плати документа                                                                                 |  |  |  |  |  |
|                       |                                                      |                                     | я за начини на плащане                                                                                                    | 38<br>( 1. Информац                                                                             |  |  |  |  |  |
|                       |                                                      |                                     | ван Иванов - Наличност 8.35 л                                                                                                | 🔿 Сметка на                                                                                     |  |  |  |  |  |
|                       | nosetts.                                             | V/SA<br>Electron mostercord         | туален пос терминал VIS                                                                                                    | 🔿 Плати с ви                                                                                    |  |  |  |  |  |
|                       |                                                      |                                     |                                                                                                    | Плати с еР                                                                                      |  |  |  |  |  |
|                       |                                                      |                                     | гежно нареждане                                                                                                    | • Плати с пл                                                                                    |  |  |  |  |  |
|                       |                                                      |                                     | я за услуги и сума за плащан                                                                                                 | 2. Информац                                                                                     |  |  |  |  |  |
| Виж още               | •                                                    |                                     | Обща стойност: 3.50 лв.                                                                                                    | услуги: 1 Брой                                                                                  |  |  |  |  |  |
| Цена: <b>3.50 лв.</b> | Брой: <b>1</b> Цена                                  |                                     | а: 1048<br>поземлен имот                                                                                                    | Код на услу<br>Скица на                                                                         |  |  |  |  |  |
|                       |                                                      | м. ПОД ШОСЕТО                       | новена 7 дни<br>. <b>1.1</b> гр. Бургас, п.к. 8000. кв."Сарафово                                                             | Срок : оби<br>ПИ 0707                                                                           |  |  |  |  |  |
|                       | Предпочитан мащаб: Автоматично Получаване на: Портал |                                     |                                                                                                    |                                                                                                 |  |  |  |  |  |
|                       |                                                      | ащане                               | г                                                                                                    |                                                                                                 |  |  |  |  |  |
| <u> </u>              | Брой: 1 Цена                                         | м. ПОД ШОСЕТО<br>а: Портал<br>ащане | :: 1048<br>ПОЗЕМЛЕН ИМОТ<br>НОВЕНА 7 ДНИ<br>.1.1 гр. Бургас, п.к. 8000, кв."Сарафово<br>н мащаб: Автоматично Получаване<br>Г | <ol> <li>Код на услу<br/>Скица на<br/>Срок : оби</li> <li>ПИ 0702</li> <li>Предпочит</li> </ol> |  |  |  |  |  |

| РЪКОВОДСТВО НА ПОТРЕБИТЕЛЯ, РЪЧНО ПОТВЪРЖДЕНИЕ НА | Стр. 2 от 3 |
|---------------------------------------------------|-------------|
| ПЛАТЕЖНО НАРЕЖДАНЕ                                | •           |

|   |                                                                                                    |                                                                                                    | слуги                                                                                                    | РЕГИСТР                                                           | и жал                                              | БИ                                  | документи                                                                     | СПРАВКИ                                                             | ПРАВОС                                      |                                                                                                  |                                                | 4                                   | 0                                   |                    |
|---|----------------------------------------------------------------------------------------------------|----------------------------------------------------------------------------------------------------|----------------------------------------------------------------------------------------------------|-------------------------------------------------------------------|----------------------------------------------------|-------------------------------------|-------------------------------------------------------------------------------|---------------------------------------------------------------------|---------------------------------------------|--------------------------------------------------------------------------------------------------|------------------------------------------------|-------------------------------------|-------------------------------------|--------------------|
| • | Ш КИ                                                                                                    |                                                                                                    |                                                                                                    |                                                                   |                                                    |                                     |                                                                               |                                                                     |                                             | посовни лица                                                                                     | н.<br>С. С. С. С. С. С. С. С. С. С. С. С. С. С | Ĵ,                                  | Ň                                   | $\checkmark$       |
|   | - 3apex                                                                                                    | кдане н                                                                                                    | а сметк                                                                                                    | а чрез Пл                                                         | атежно                                             | наре                                | еждане                                                                        |                                                                     |                                             |                                                                                                  |                                                |                                     |                                     |                    |
|   | Сума                                                                                                    | 3.50 ле                                                                                                    |                                                                                                    |                                                                   |                                                    |                                     |                                                                               |                                                                     |                                             |                                                                                                  |                                                |                                     |                                     |                    |
|   | Моля, г<br>номер,<br>21.12.2<br>ще бъд                                                                                                | преведете<br>плащанет<br>2024 г. 15:<br>2024 г. 15:<br>2024 г. 15:                                                                                                    | сумата, к<br>о ще се п<br>10 ч. Срон<br>ено. За пр                                                                                                    | ато в основ<br>отвърди авт<br>сът за преве<br>роверка на г        | ание посоч<br>томатично,<br>ждане на<br>плащане и: | ите сл<br>в про<br>сумата<br>вползв | ледния номер: 60<br>отивен случай об<br>а е до 14 календа<br>вайте страница П | 5119203 Не въя<br>работката на п<br>арни дни след<br>лащания        | зеждайте дру<br>лащането щи<br>регистрирани | ит текст в основание<br>е отнеме до 3 работ<br>е на заявлението, в                               | е. При прави<br>гни дни. Срок<br>противен сл   | лно във<br>< за пла<br>нерирай      | еден<br>щане д<br>явлени<br>і докум | до<br>ието<br>чент |
| • | Отвој<br>Потвт                                                                                                    | рете 1<br>ьрди                                                                                                    | габ п<br>плаг                                                                                                    | лащан<br>цането                                                   | не от<br>5.                                        | ИН                                  | формаці                                                                       | ия на за                                                            | явлен                                       | ието и из(                                                                                       | берете                                         | ;                                   |                                     |                    |
|   | Зая                                                                                                    | вление                                                                                                    | за усл                                                                                                    | уги от к                                                          | адастр                                             | ална                                | а карта и ка                                                                  | дастралні                                                           | и регистр                                   | ои: 01-696900                                                                                    | 0-18.12.2                                      | 024                                 |                                     |                    |
|   | ЗАЯВ                                                                                                    | аление і                                                                                                    | -<br>ТРЕПИСКИ                                                                                                    | плащан                                                            | )                                                  |                                     |                                                                               | •                                                                   |                                             |                                                                                                  |                                                |                                     |                                     |                    |
|   |                                                                                                    | Плащан                                                                                                    | e                                                                                                    |                                                                   |                                                    |                                     |                                                                               |                                                                     |                                             |                                                                                                  |                                                |                                     |                                     |                    |
|   |                                                                                                    | Платежно<br>Статус на                                                                                                    | нареждан<br>плащане :                                                                                                    | е: <b>6611920</b> 3<br>а документа                                | 3<br>:: Неплате                                    | •                                   |                                                                               |                                                                     |                                             |                                                                                                  |                                                |                                     |                                     |                    |
|   |                                                                                                    | Важни и                                                                                                    | нструк                                                                                                    | ции за пла                                                        | ащане                                              |                                     |                                                                               |                                                                     |                                             |                                                                                                  |                                                |                                     |                                     |                    |
|   |                                                                                                    | В полето относно напишете: "66119203", без да въвеждате друг текст.<br>СМЕТКА НА АГЕНЦИЯТА ПО ГЕОДЕЗИЯ, КАРТОГРАФИЯ И КАДАСТЪР<br>BG13 BNBG 9661 3100 1104 01, BIC BNBGBGSD |                                                                                                    |                                                                   |                                                    |                                     |                                                                               |                                                                     |                                             |                                                                                                  |                                                |                                     |                                     |                    |
|   |                                                                                                    | Быз Бире эрог этор тточ от, втс виверезо<br>АГКК: Адрес: "ПАВЛОВО", Ул. "МУСАЛА" №1, телефон: 02/818 83 83, e-mail: acad@cadastre.bg                                        |                                                                                                    |                                                                   |                                                    |                                     |                                                                               |                                                                     |                                             |                                                                                                  |                                                |                                     |                                     |                    |
|   |                                                                                                    | АГКК: Ад                                                                                                    | G 9661 3<br>bec: "ПАВ                                                                                                    | 100 1104 01<br>ЛОВО", Ул.                                         | , BIC BNBG<br>"МУСАЛА"                             | GBGSD<br>№1, 1                      | )<br>телефон: 02/818                                                          | 83 83, e-mail:                                                      | acad@cadas                                  | tre.bg                                                                                           |                                                |                                     |                                     |                    |
|   |                                                                                                    | АГКК: Ад                                                                                                    | G 9661 3<br>рес: "ПАВ                                                                                                    | 100 1104 01<br>ЛОВО", Ул.                                         | , ВІС ВΝВО                                         | SBGSD<br>№1, 1                      | )<br>телефон: 02/818                                                          | 83 83, e-mail:<br>Плаща                                             | acad@cadas                                  | tre.bg<br>Потвърди плащано                                                                       |                                                | История                             | R                                   |                    |
|   | Избер<br>плаща                                                                                                    | агкк: ад                                                                                                    | G 9661 3<br>рес: "ПАВ                                                                                                    | 100 1104 01<br>лово", ул.<br>а, Кло                               | , ВІС ВNВ«<br>"МУСАЛА"<br>Н ВЪ                     | BBGSD<br>№1, :<br>BCД               | )<br>телефон: 02/818<br>(<br>цете ном                                         | 83 83, e-mail:<br>Плаща<br>ерида                                    | acad@cadas<br>не<br>Таипј                   | tre.bg<br>Потвърди плащано<br>рикачете )                                                         | •                                              | История<br>СПОТ                     | а<br>За                             |                    |
|   | Избер<br>плаща<br>г кадастр                                                                                                    | агкк: ад<br>орете І<br>ане.<br>рална ка<br>сопfimPa                                                                                                    | G 9661 3<br>Банка<br>Банка<br>рта и к                                                                                                    | 100 1104 01<br>лово", ул.<br>а, Кло<br>адастрал<br>гие            | , ВІС ВНВ(<br>"МУСАЛА"<br>Н ВЪ                     | БВС<br>№1,<br>ВСД                   | )<br>телефон: 02/818<br>Цете НОМ<br>: 01-696900-1                             | 83 83, e-mail:<br>Плаща<br>ерида<br>8.12.2024                       | acad@cadas<br>не<br>Таип]                   | tre.bg<br>Потвърди плащане<br>ОИКАЧЕТЕ /<br>Начало - Заявление за                                | е ДОКУМ                                        | История<br>СНТ                      | а<br>3а                             |                    |
|   | Избер<br>плаща<br>г кадастр                                                                                                    | рете І<br>ане.<br>оална ка<br>банка                                                                                                    | G 9661 3<br>bec: "ПАВ<br>Банка<br>рта и к                                                                                                    | 100 1104 01<br>лово", ул.<br>а, Кло<br>адастрал                   | , ВІС ВИВ(<br>"МУСАЛА"<br>Н ВЪ                     | БВС<br>ВСЛ<br>Стри:                 | телефон: 02/818<br>цете ном<br>: 01-696900-1                                  | 83 83, e-mail:<br>Плаца<br>ер и да<br>8.12.2024                     | acad@cadas<br>не<br>Таипј                   | tre.bg<br>Потвърди плащано<br>рикачете ")<br>Начало – Заявление за<br>номер *                    | е<br>ДОКУМ<br>а услуги от кадае                | История<br>ент                      | я<br>3а                             |                    |
|   | Избер<br>плаща<br>г кадастр                                                                                                    | рете І<br>ане.<br>ранка *<br>Алианц                                                                                                    | G 9661 3<br>Dec: "ПАВ<br>Daнка<br>рта и к<br>тептвитол<br>Банк Бълга                                                                                                    | 100 1104 01<br>лово", ул.<br>а, Кло<br>адастрал<br>Гиte<br>рия Ад | , ВІС ВИВ(<br>"МУСАЛА"<br>Н ВЪ                     | ВВСЛ<br>ВСЛ<br>стри:<br>•           | о<br>телефон: 02/818<br>Цете ном<br>: 01-696900-3<br>Клон *<br>Алианц Банк Бы | 83 83, e-mail:<br>Плаща<br>ер и да<br>8.12.2024                     | асаd@cadas<br>не<br>Таип]                   | tre.bg<br>Потвърди плащане<br>ОИКАЧЕТЕ /<br>Начало - Заявление за<br>Номер *<br>т 13072022165159 | е ДОКУМ                                        | Истории<br>СНТТ                     | я<br>33а                            |                    |
|   | Избер<br>плаща<br>г кадастр<br>име                                                                                                    | рете І<br>ане.<br>Солбіти<br>Банка *<br>Алманц<br>Плацане                                                                                                    | G 9661 3<br>bec: "ПАВ<br>Банк Бълга<br>на •                                                                                                    | 100 1104 01<br>лово", ул.<br>а, Кло<br>адастрал<br>гиte<br>рия Ад | , ВІС ВИВ(<br>"МУСАЛА"<br>Н ВЪ                     | ВСД<br>ВСД<br>Стри:<br>•            | телефон: 02/818<br>цете ном<br>с 01-696900-1<br>клон *<br>Алианц Банк Бы      | 83 83, e-mail:<br>Плаща<br>ер и да<br>8.12.2024<br>гария Ад - BUINS | асаd@cadas<br>не<br>Таип]                   | tre.bg<br>Потвърди плащано<br>рИКаЧСТС )<br>Начало - Заявление за<br>номер *<br>т 13072022165159 | е<br>ДОКУМ<br>а услуги от кадас                | История<br>СПР СТРАНИ<br>Стрална ка | а<br>3а                             |                    |
|   | Избер<br>плаща<br>г кадастр<br>име                                                                                                    | рете I<br>ане.<br>Солгитра<br>Банка *<br>Алианц<br>Плацане<br>18.12.20<br>Коматта                                                                                           | G 9661 3<br>bec: "ПАВ<br>рта и к<br>тепtВиtton<br>Банк Бълга<br>на •<br>24                                                                                                    | 100 1104 01<br>ЛОВО", Ул.<br>а, КЛО<br>адастрал<br>пие<br>рия Ад  | , ВІС ВИВ(<br>"МУСАЛА"<br>Н ВЪ                     | ВСЛ<br>Стри:<br>стри:               | )<br>телефон: 02/818<br>Цете ном<br>: 01-696900-1<br>Клон *<br>Алианц Банк Бы | 83 83, e-mail:<br>Плаща<br>ерида<br>8.12.2024                       | acad@cadas<br>не<br>Таипј                   | tre.bg<br>Потвърди плащано<br>рикачете /<br>начало - Заявление за<br>номер *<br>13072022165159   | о<br>ДОКУМ<br>а услуги от кадак                | История<br>СПР СНТ                  | я<br>33а                            |                    |
| • | Избер<br>плаща<br>г кадастр<br>име<br>внта: Неплати<br>плащане                                                                        | рете І<br>ане.<br>Банка *<br>Алианц<br>Плащане<br>Ів.12.20<br>Коментар                                                                                                    | G 9661 3<br>bec: "ПАВ<br>Банк Бълга<br>на •<br>24                                                                                                    | 100 1104 01<br>лово", ул.<br>а, Кло<br>адастрал<br>пие            | , ВІС ВNВ«<br>"МУСАЛА"<br>Н ВЪ                     | ВСЛ<br>ВСЛ<br>стри:<br>стри:        | )<br>телефон: 02/818<br>ЦСТС НОМ<br>: 01-696900-1<br>Клон *<br>Алианц Банк Бы | 83 83, e-mail:<br>Плаща<br>ерида<br>8.12.2024<br>тария АД - BUINS   | асаd@cadas<br>не<br>Таип]                   | tre.bg<br>Потвърди плащане<br>рИКАЧСТС /<br>Начало – Заявление за<br>номер •<br>• 13072022165159 | а<br>ДОКУМ:                                    | История<br>СНТ                      | я<br>33а                            |                    |
|   | Избер<br>плаща<br>г кадастр<br>дане<br>эта: Неплате<br>"бе119203", (г<br>геодезия, ка                                                 | рете І<br>ане.<br>одлна ка<br>сопітра<br>Банка *<br>Ллащане<br>18.12.20<br>Коментар                                                                                         | G 9661 3<br>bec: "ПАВ<br>ранк с<br>тептвитоп<br>Банк Бълга<br>на •<br>24                                                                                                    | 100 1104 01<br>лово", ул.<br>а, Кло<br>адастрал<br>гиte           | , ВІС ВИВ(<br>"МУСАЛА"<br>Н ВЪ                     | ВСЛ<br>ВСЛ<br>Стри:<br>↓            | о<br>телефон: 02/818<br>ЦСТС НОМ<br>: 01-696900-1<br>Клон *<br>Алианц Банк Бы | 83 83, e-mail:<br>Плаща<br>ерида<br>8.12.2024<br>гария Ад - BUINS   | асаd@cadas<br>не<br>Таип]                   | tre.bg<br>Потвърди плащано<br>рикачете )<br>Начало + Заявление за<br>номер *<br>• 13072022165159 | с<br>ДОКУМ<br>а услуги от кадае                | История<br>СПР СТРАЛНА КА           | я<br>3а                             |                    |
| • | Избер<br>плаща<br>г кадастр<br>ине<br>203<br>ента: Неплата<br>лащане<br>"66119203", (<br>теодезия, (Ка<br>4 01, ВІС ВИЕ               | рете І<br>ане.<br>рана ка<br>сопітра<br>Банка *<br>Алианц<br>Плащане<br>(18.12.20<br>Коментар                                                                               | G 9661 3<br>bec: "ПАВ<br>Банк:<br>тепtВиtton<br>Банк Бълга<br>на *<br>24                                                                                                    | 100 1104 01<br>лово", ул.<br>а, Кло<br>адастрал<br>пие            | , ВІС ВИВ(<br>"МУСАЛА"<br>НИ РЕГИ                  | ввелл<br>Велл                       | о<br>телефон: 02/818<br>Цете ном<br>: 01-696900-1<br>Клон *<br>Алианц Банк Бы | 83 83, e-mail:<br>Плаща<br>ер и да<br>8.12.2024                     | acad@cadas<br>не<br>Таипј                   | tre.bg<br>Потвърди плащани<br>рИКАЧЕТЕ Д<br>Начало - Заявление за<br>номер *<br>т 13072022165159 | в докум                                        | История<br>СНТ                      | я<br>33а                            |                    |
|   | Избер<br>плаща<br>г кадастр<br>име<br>эгоз<br>ента: Неплате<br>"бе119203", с<br>теодезия, ка<br>4 01, віс вме<br>ул. "Мусала          | рете І<br>ане.<br>рална ка<br>сопігтРа<br>Банка *<br>Ллацане<br>18.12.20<br>Коментар<br>файл *                                                                              | G 9661 3<br>bec: "ПАВ<br>ранк Бълга<br>на •<br>24<br>ри файл                                                                                                    | 100 1104 01<br>лово", ул.<br>а, Кло<br>адастрал<br>гиte           | , ВІС ВИВ(<br>"МУСАЛА"<br>НИ РЕГИ                  | ВСЛ<br>ВСЛ<br>стри:<br>↓            | с<br>телефон: 02/818<br>цете ном<br>: 01-696900-1<br>Клон *<br>Алианц Банк Бы | 83 83, e-mail:<br>Плаща<br>ерида<br>8.12.2024                       | acad@cadas<br>не<br>Таип]                   | tre.bg<br>Потвърди плащано<br>рикачете )<br>Начало + Заявление за<br>номер *<br>13072022165159   | с<br>ДОКУМ<br>а услуги от кадае                | История<br>ент                      | a<br>33a                            |                    |
| • | Избер<br>плаща<br>г кадастр<br>име<br>203<br>ента: Неплато<br>лащане<br>"бб119203", б<br>теодезия, ка<br>4 01, віс вме<br>ул. "мусала | рете І<br>ане.<br>рална ка<br>сопігтра<br>Банка *<br>Лланцане<br>Ів.12.20<br>Коментар<br>Файл *                                                                             | G 9661 3<br>Dec: "ПАВ<br>DEC: "ПАВ<br>DEC: "ПС: "ПС: "ПС: "ПС: "ПС: "ПС: "ПС: "ПС | 100 1104 01<br>ЛОВО", Ул.<br>а, КЛО<br>адастрал<br>гиte<br>рия АД | , ВІС ВИВ(<br>"МУСАЛА"<br>НИ РЕГИ<br>НИ РЕГИ       | ВСЛ<br>ВСЛ<br>Стри:<br>↓            | о<br>телефон: 02/818<br>ЦСТС НОМ<br>: 01-696900-1<br>Клон *<br>Алианц Банк Бы | 83 83, e-mail:<br>Плаща<br>ерида<br>8.12.2024<br>гария АД - BUINS   | acad@cadas<br>не<br>Таипј                   | tre.bg<br>Потвърди плащано<br>рикачете )<br>Начало > Заявление за<br>номер *<br>• 13072022165159 | е<br>ДОКУМ<br>в услуги от кадак                | История<br>Стрална ка               | a<br>338<br>pra                     |                    |

| РЪКОВОДСТВО НА ПОТРЕБИТЕЛЯ, РЪЧНО ПОТВЪРЖДЕНИЕ НА | Стр. 3 от 3 |
|---------------------------------------------------|-------------|
| ПЛАТЕЖНО НАРЕЖДАНЕ                                | 1           |